# MANUELE UTILISATEUR LOGICIEL STICKY AGENDA

Version du document 1.0

Version de l'application 1.4

## **Avant- Propos**

#### **Conditions d'utilisation**

Le Logiciel Sticky Agenda décrit dans ce manuel est fourni gratuitement par la Momo Diéné Ludovic sous condition d'acceptation d'une licence et ne doit être utilisé que dans le cadre de cette licence.

Momo Diéné Ludovic ne garantis que le fonctionnement des versions du Sticky agenda mises à disposition via un de ces sites web ou un site web de distribution officiel(Softpedia.com, sourceforge.com, clubic.com). En conséquence, il ne saura être tenues responsable des problèmes survenant avec des versions obtenues auprès d'autres sources ou dans le cadre d'une modification de l'environnement d'exécution du Logiciel Sticky Agenda. Ceci inclut toutes les utilisations du Logiciel Sticky Agenda sur des plateformes autres que celles renseignées dans ce manuel et toutes modifications aux fichiers de l'application.

#### Aide et Support

Un fichier d'aide et fourni sur le site web de l'application. Pour toutes autres recommandations envoyer un email a <u>ldvc18@gmail.com</u>

# Table des matières

| Avant- Propos                                   | 1  |
|-------------------------------------------------|----|
| Conditions d'utilisation                        | 1  |
| Aide et Support                                 | 1  |
| Table des matières                              | 2  |
| Introduction                                    | 3  |
| Installer le logiciel Sticky Agenda 1.4         | 3  |
| Compatibilité Matériel                          | 3  |
| Compatibilité Logiciels                         | 3  |
| Installation du logiciel Sticky Agenda          | 4  |
| Désinstallation du logiciel Sticky Agenda       | 6  |
| Démarrer le logiciel Sticky Agenda              | 6  |
| Disposition de la note                          | 6  |
| Changer la langue de l'anglais vers le français | 7  |
| Créer une note                                  | 8  |
| Modifier une note                               | 9  |
| Supprimer la note 1                             | 10 |
| Définir le temps de rappel 1                    | 11 |
| Le site web de sauvegarde (Beta Testing)1       | 12 |
| Nouvelle note                                   | 12 |
| Modifier une note 1                             | 12 |
| Supprimer une note 1                            | 13 |
| Recherche 1                                     | 13 |
| Restaurer une note 1                            | 13 |
| Mon compte1                                     | 13 |
| Configuration du logiciel1                      | 14 |
| Compte utilisateur de sauvegarde1               | 14 |
| Apparence1                                      | 14 |
| Historique 1                                    | 15 |
| Modifier une note 1                             | 15 |
| Recherche 1                                     | 15 |
| Synchronisation en-ligne :                      | 16 |
| Conclusion1                                     | 17 |

# Introduction

Le logiciel Sticky Agenda, est un logiciel de notes. Il permet d'écrire des notes et de leurs afficher en petit notes. Il permet pour chacune de ces notes de définir le temps de rappel, l'exportation, la synchronisation avec le web. Ce logiciel a été fait pour fonctionner sur plusieurs plateformes, et il devra permettre de retrouver ces notes en migrant d'une machine à une autre. Le logiciel Sticky Agenda est flexible au niveau de l'apparence pour permettre à tout un chacun de définir les couleurs comme il le souhaite.

Ce manuel propose les informations nécessaires à la prise en main du logiciel Sticky Agenda. Il décrit :

- comment installer et désinstaller
- La création des notes
- La modification des notes
- La suppression des notes
- La gestion du rappel
- L'historique
- La synchronisation

# Installer le logiciel Sticky Agenda 1.4

#### **Compatibilité Matériel**

Sticky agenda a été conçu pour être une application légère et peut gourmant en ressources. Toute de même certaines caractéristiques minimales sont requises :

RAM – 256 Minimum

Processeur - 1 GHz Minimum

Disque dure 5 Go minimum

L'application fonctionne sur des PC sans restriction de fabriquant.

#### **Compatibilité Logiciels**

Système d'exploitation

L'application Sticky agenda est fait pour être utiliser sur les Système d'exploitation suivants :

- Distribution Linux

- Mac OS
- Microsoft Windows

Dépendances logiciels

L'application Sticky Agenda requiert pour son installation un autre logiciel disponible sur toutes les plates-formes appelées JRE pour JAVA RUNTIME ENGINE. Cette dépendance a été jugé essentiel lors de conception pour la permettre une exécution de l'application sur plusieurs plateformes.

## Installation du logiciel Sticky Agenda

Note concernant l'utilisation des logiciels de sécurité :

Dans certains cas, il faudra autoriser l'exécution de l'application dans votre anti-virus. Dans le cas d'une installation dans un ordinateur d'entreprise, il sera nécessaire de demander l'autorisation à l'administrateur avant d'installer l'application.

Cliquer sur le fichier d'installation et suivez les étapes

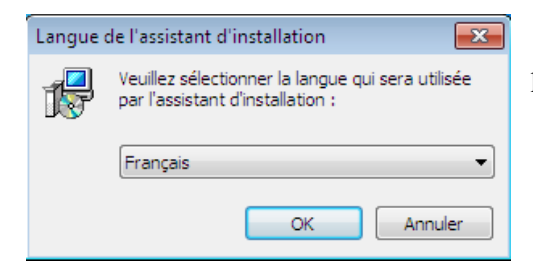

Sélectionner la langue de l'installation (Ceci ne sera pas la langue définitif de l'application)

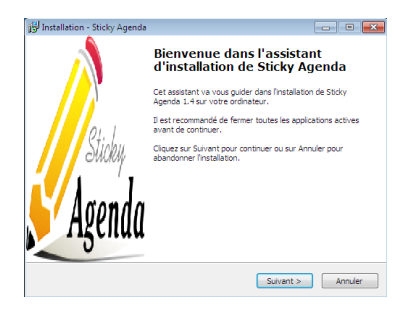

# Ecran d'accueil du logiciel Sticky Agenda

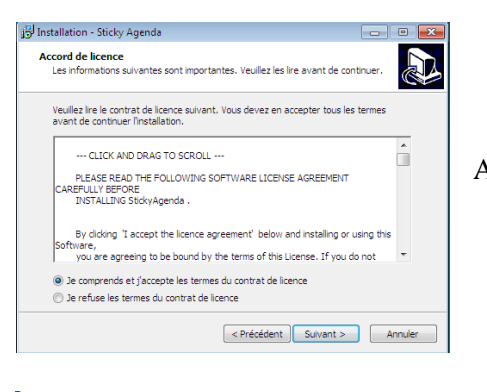

Accepter les termes du contrat de License et cliquer sur Suivant

Installation - Sticky Agenda

Prét à installer

L'assistant dispose à présent de toutes les informations pour installer Sticky
Agenda sur votre ordinateur.

Cliquez sur Installer pour procéder à l'installation ou sur Précédent pour revoir ou
modifier une option d'installation.

Dossier de destination :

Cti\Program Files\Sticky Agenda 1.4

Dossier du menu Démarrer :

Sticky Agenda

Tâches supplémentaires :

Icônes supplémentaires :

Créer une icône sur le Bureau

Créer une icône dans la barre de Lancement rapide

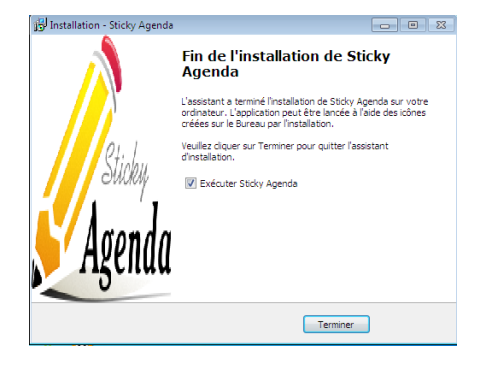

Cliquer sur installer pour installer l'application

Fin de l'installation

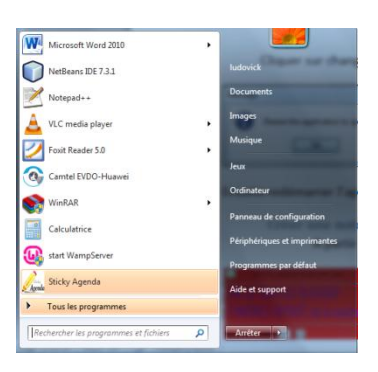

Démarrage du système sous Windows

#### Désinstallation du logiciel Sticky Agenda

#### Désinstallation sous Microsoft Windows

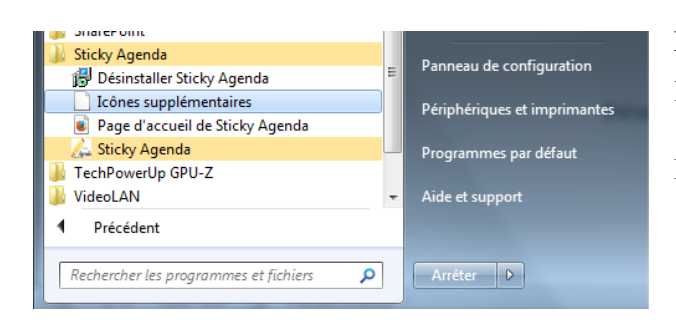

Dans le menu démarrer cliquer sur désinstaller l'application

Ensuite suivez les étapes d'installation

## Démarrer le logiciel Sticky Agenda

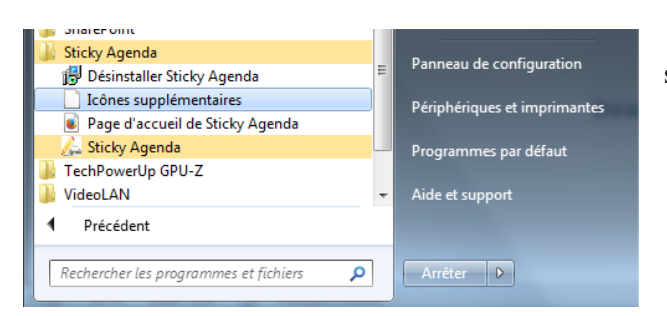

Cliquer sur l'icône de lancement sur le bureau ou dans le menu démarrer.

#### **Disposition de la note**

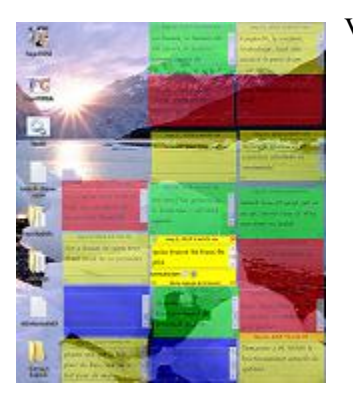

Vous pouvez placer les notes comme vous le souhaiter

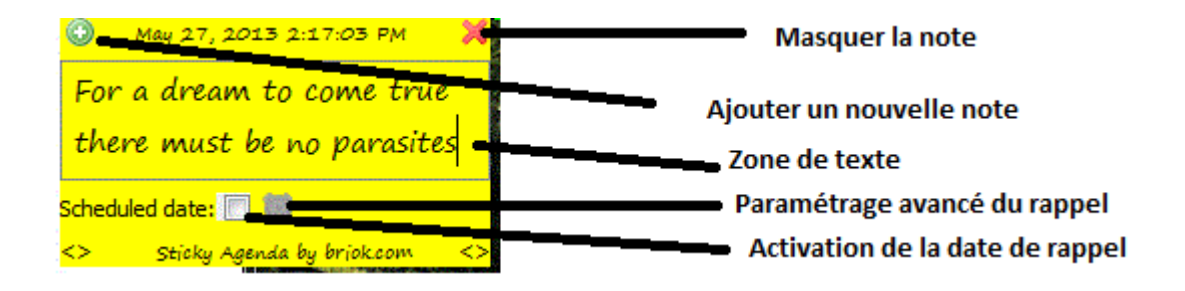

# Changer la langue de l'anglais vers le français

Faites un cliquer droit sur n'importer que note puis cliquer langue

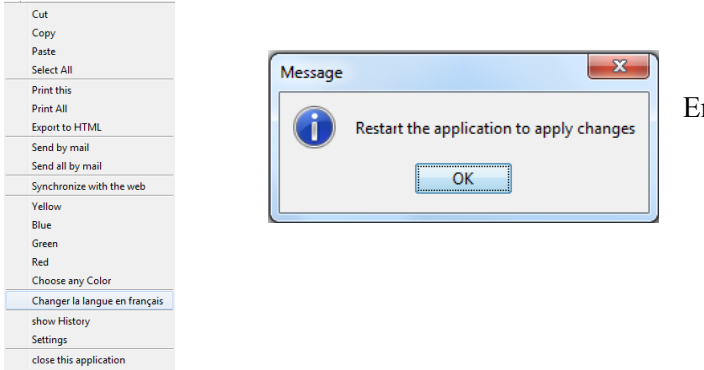

Ensuite redémarrer l'application

# Créer une note

A partir de la note a partie de l'application autonome :

Cliquer sur le bouton vert d'ajout.

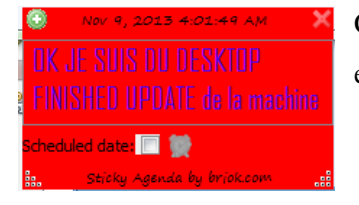

Cette action créera la note avec la date de publication par défaut comme étant la date de création de la note.

# A partir de l'interface d'historique

| B Historique    |                |                |            |        | X |
|-----------------|----------------|----------------|------------|--------|---|
|                 |                |                | Q          |        |   |
| Note            | Published date | Scheduled date | Is visible | WEB ID |   |
| Salut new de    | 9 nov. 2013    |                |            | 323    | ^ |
| Je suis arriver | 9 nov. 2013    |                | <b>V</b>   | 324    |   |
| 15:0406         | 6 nov. 2013    |                |            | 325    | - |
|                 |                |                |            |        |   |
|                 |                | Date de rapp   | oel:       |        |   |
|                 |                | Afficher       |            |        |   |
|                 |                | Date de pub    | lication:  |        |   |
|                 | Actualiser     | Supprimer      | Nouveau    | J Ok   |   |
|                 |                |                |            | 1      |   |

Cliquer sur le bouton nouveau dans l'interface d'historique et ensuite sélectionner.

# Modifier une note

## A partir de la note

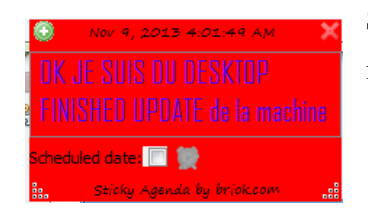

Saisissez le texte dans la zone de texte, lorsque vous aurez fini la modification, l'enregistrement se fera de façon automatique.

A partir de l'interface d'historique :

Faite un clic droit sur une note et sélectionner, historique

| B Historique    |                |                |            |        | ٢ |
|-----------------|----------------|----------------|------------|--------|---|
|                 |                |                | 9          |        |   |
| Note            | Published date | Scheduled date | Is visible | WEB ID |   |
| Salut new de    | 9 nov. 2013    |                |            | 323    | ^ |
| Je suis arriver | 9 nov. 2013    |                |            | 324    |   |
| 15:0406         | 6 nov. 2013    |                |            | 325    | - |
|                 |                | _              |            |        |   |
|                 |                | Date de rapp   | oel:       |        | ] |
|                 |                | Afficher       |            |        |   |
|                 |                | Date de pub    | lication:  |        | ] |
|                 | Actualiser     | Supprimer      | Nouveau    | Ok     |   |
|                 |                |                |            |        |   |

# Supprimer la note

A partir de la note

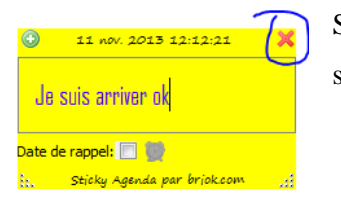

Sélectionner le bouton de suppression sur l'interface. Cette fonction ne supprime pas complètement la note met le me ne rend plus affichés.

A partir de l'interface d'historique :

| B Historique    | or Chinter     | ing and                                 |            |        | x |
|-----------------|----------------|-----------------------------------------|------------|--------|---|
|                 |                |                                         | Q          |        |   |
| Note            | Published date | Scheduled date                          | Is visible | WEB ID |   |
| Salut new de    | 9 nov. 2013    |                                         |            | 323    | ^ |
| Je suis arriver | 9 nov. 2013    |                                         |            | 324    |   |
| 15:0406         | 6 nov. 2013    |                                         |            | 325    | - |
|                 |                | Date de rapp<br>Afficher<br>Date de pub | ication:   |        |   |
|                 | Actualiser     | Supprimer                               | Nouveau    | J Ok   |   |

note.

Cette suppression entraine une suppression définitive de la

# Définir le temps de rappel

A partir de l'interface de la note

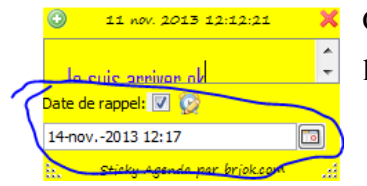

Cette zone permet de définir une date de rappel immédiate de l'application

A partie de l'interface de gestion des rappels

| le.             | N             |                 | ×                    |
|-----------------|---------------|-----------------|----------------------|
| 14-nov2013 12:1 | 1             |                 |                      |
| Touts les Jours | Touts les n   | nois 📄 Toutes 🛛 | année 📄 Tous les ans |
| Jours           |               |                 |                      |
| 📃 Lundi 📃 Ma    | ardi 📄 Mercre | di 📃 Jeudi      |                      |
| Vendredi        | Samedi 📃 Dr   | manche          |                      |
| Dimanche        |               |                 |                      |
| Janvier         | Février       | Mars            | Avril                |
| Mai             | 🔲 Juin        | 🔲 Juillet       | Août                 |
| Septembre       | Cctobre       | Novembre        | Décember             |
|                 |               | Ok              | C Annuler            |

Cette application permet de définir une date de rappel complexe avec les mois, les jours et les années

# Le site web de sauvegarde (Beta Testing)

| Sticky Agenda        | English Nom d'utilisateur Mot de passe      conneixon Entregistrement |  |
|----------------------|-----------------------------------------------------------------------|--|
| Se connecter         |                                                                       |  |
| Nom d utilisaleur    |                                                                       |  |
| Mot de passe         |                                                                       |  |
| Se connecter         |                                                                       |  |
| Mot de passe oublie? |                                                                       |  |
| © Briok 2013         |                                                                       |  |

Entrer le nom de connexion et le mot de passe de l'utilisateur

# Nouvelle note

Permet de créer une note à partir des notes à partir d'une interface

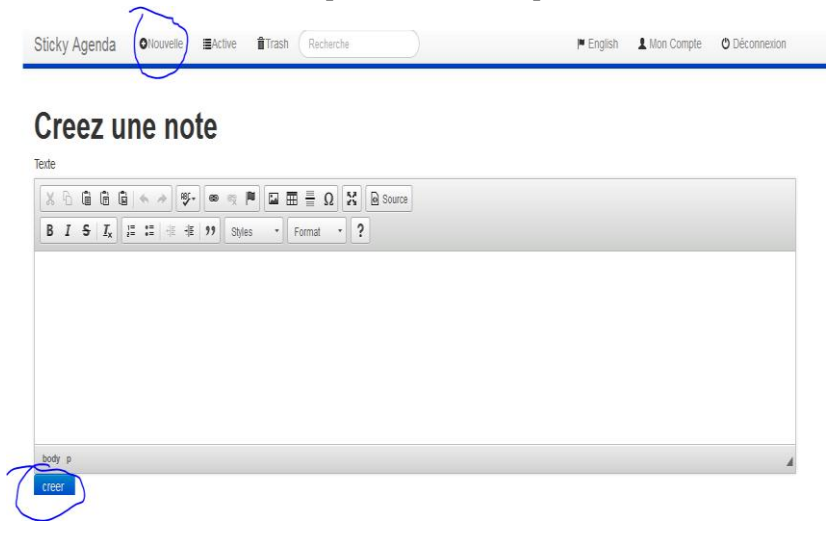

# **Modifier une note**

En cliquant sur le bouton éditer il rédigera vers une interface d'édition d'application ou on pourra

| Adians 🗘 | N°(ID) 🗘 | Texte                                                                                                    | \$ [ | Date publication 🔇     |
|----------|----------|----------------------------------------------------------------------------------------------------|------|------------------------|
| C Editer | 287      | -bojour-akbonjour-lesthijdes-cdrxeblerfmmm-lenferf czededz-lenfenfenfigif-ezizelenb-lenfestbjk-len4b-kj-trelenfenfighipdezdzedz-<br>Tenfreš-Inbonjour-lenfelenfig-bjklinbonjour-lengtwig-guiur-bu-czedezdezez zava bien ok fin du travail | 2    | 2013-11-09<br>04:01:48 |
| C Editer | 286      | bonjour comment sa va je suis la                                                                                                    | 2    | 2013-11-09<br>04:01:47 |
| C Editer | 322      | Bonjour je vien du net modifier dez                                                                                                    |      | 2013-11-11<br>12:02:04 |
| C Editer | 282      | Contenti je suis depuis le web                                                                                                    | 1    | 2013-11-05<br>12:53:34 |

modifier l'application

# Supprimer une note

|   | Actions :               | 🗘 N°(ID) 🗘 | Texte                                                                                                    | Date publication \$    |
|---|-------------------------|------------|----------------------------------------------------------------------------------------------------|------------------------|
| ( | © Editer<br>X Supprimer | 287        | -bojour-okbonjour-lesthjides-cdrceiblerfimmm-ferferf czededz-ferferferfigfj-eztzeferb-ferfestbjk-fer4b-kj-ferferferfghjödezdzedz-<br>ferfre\$-finbonjour-ferfeferfj-bjkfinbonjour-firghvlj-gului-bu-czdezdzedze - sava bien ok fin du travail | 2013-11-09<br>04:01:48 |
|   | © Editer<br>X Supprimer | 286        | bonjour comment sa va je suis la                                                                                                    | 2013-11-09<br>04:01:47 |
|   | C Editer                | 322        | Bonjour je vien du net modifier dez                                                                                                    | 2013-11-11<br>12:02:04 |
|   | C Editer<br>X Supprimer | 282        | Content je suis depuis le web                                                                                                    | 2013-11-05<br>12:53:34 |

Permet de supprimer les notes Cette fonctionnalité ne supprime pas la note définitivement.

# Recherche

| Entrez                  |            | le                                         | texte                                                       | pour                                                                                             | faire                                                | e 1                    | la | recherche |  |
|-------------------------|------------|--------------------------------------------|-------------------------------------------------------------|--------------------------------------------------------------------------------------------------|------------------------------------------------------|------------------------|----|-----------|--|
| Recherche               |            | All Notes                                  |                                                             | lete Notes • Nouvelle note                                                                       |                                                      |                        |    |           |  |
|                         |            |                                            |                                                             | 1 2                                                                                              |                                                      |                        |    |           |  |
| Actions                 | ♦ N°(ID) ♦ | Texte                                      |                                                             |                                                                                                  |                                                      | Date publication       |    |           |  |
| C Editer<br>X Supprimer | 287        | -bojour-okbonjour-<br>ferfre\$-finbonjour- | testhjtdes-cdrceibferfhmm<br>ferfeferf-j,-bjkfinbonjour-fvg | n-ferferf czededz-ferferferfhgfj-ezfzeferb-ferte<br>hvhj-guiui-bu-czdezdezdze - sava bien ok fin | stbjk-fer4b-kj-freferferfghjbdezdzedz-<br>du travail | 2013-11-09<br>04:01:48 |    |           |  |

## **Restaurer une note**

|                        |   |        | 8                                                                                      |                     |
|------------------------|---|--------|----------------------------------------------------------------------------------------|---------------------|
| Actions                | ( | N°(ID) | \$<br>Teite                                                                            | Date publication    |
| 🕑 Editer 🤌 Restaurer   | ) | 325    | 15 :04 06-11-2013                                                                      | 2013-11-06 13:05:58 |
| 🕑 Editer 🔷 Restaurer   |   | 314    | BON JE VIEN ENFIN DU DESKTOP gone to the web                                           | 2013-11-04 11:54:58 |
| 🗹 Editer 🛛 📌 Restaurer |   | 277    | Thank GOD it works Thank God have just modified it from the web again 4 and modify web | 2013-11-09 02:13:09 |

Pour chaque note cliquer sur restaurer pour restaurer.

# Mon compte

| Mon compte | 9                                             |
|------------|-----------------------------------------------|
|            | Nom d utilisateur                             |
|            | lol                                           |
|            | Mot de passe                                  |
|            | •••••••••••••                                 |
|            | Confirmez le Mot de passe                     |
|            | Nom                                           |
|            | test                                          |
|            | Prenom                                        |
|            | test                                          |
|            | Avatar au format jpg                          |
|            | Parcourir Aucun fichier sélectionné.<br>Email |
|            | lol@lol.lol                                   |
|            | Please Choose a timezone                      |
|            | (GMT -12:00 hours) Eniwetok                   |
|            | (GMT -2:00 hours) Mid-Atlantic<br>Modifier    |

Cliquer sur le bouton de mon compte dans la bar de navigation et définissez vos information.

# **Configuration du logiciel**

| Acces distant Appearence                          |                                                                                                   |
|---------------------------------------------------|---------------------------------------------------------------------------------------------------|
| User configuration User Name : lol Password : ••• | Synchronization  Auto synchronized  URL (modify with precaution):  http://localhost/stickywebapp/ |
| Ok Reset                                          |                                                                                                   |
|                                                   | Ok Cancel                                                                                         |

## Compte utilisateur de sauvegarde

Entrer les informations de connexion de l'application au site web. Auto synchronized, permet de définir une synchronisation automatique après un certain temps et au lancement de l'application

# Apparence

| <u>6-</u>                                                              |                   |             |
|------------------------------------------------------------------------|-------------------|-------------|
| Acces distant Appearence                                               |                   |             |
| Font<br>Style : Agency FB                                              | Default UI Color: | Color Color |
| Text Color: Color                                                      |                   |             |
| Size : 16                                                              |                   |             |
| <ul> <li>Bold Italic Plain Sample:</li> <li>Bold and Italic</li> </ul> |                   |             |
|                                                                        | (                 | Ok Cancel   |

Bold=Gras, Plain= Texte Simple

**Style** permet de définir la police par défaut utiliser pour l'application.

**Text Color** permet de définir la couleur de texte de l'application.

**Default UI Color**, permet de définir la couleur par défaut à utiliser lors de la création de l'application.

**Size,** permet de sélectionner la taille de la police utilisé ;

# Historique

Cette interface permet de gérer les éléments masqués. Il permet aussi de créer ou de supprimer les éléments. Il permet aussi d'afficher les éléments supprimés.

# Supprimer une note

| B Historique                    |                |                |            |        | x |
|---------------------------------|----------------|----------------|------------|--------|---|
|                                 |                |                | Q          |        |   |
| Note                            | Published date | Scheduled date | Is visible | WEB ID |   |
| Salut new de                    | 9 nov. 2013    |                | <b>v</b>   | 323    | ^ |
| Je suis arriver                 | 9 nov. 2013    |                | <b>v</b>   | 324    |   |
| 15:0406                         | 6 nov. 2013    |                |            | 325    | - |
|                                 |                | _              |            |        | _ |
| Date de rappel:                 |                |                |            |        |   |
| Afficher                        |                |                |            |        |   |
| Date de publication:            |                |                |            |        |   |
| Actualiser Supprimer Nouveau Ok |                |                |            |        |   |

Sélectionner le bouton supprimer sur l'interface.

# Recherche

| B Historique    | -              |                |            |        | × |
|-----------------|----------------|----------------|------------|--------|---|
|                 |                |                |            |        |   |
| Note            | Published date | Scheduled date | Is visible | WEB ID |   |
| Salut new de    | 9 nov. 2013    |                |            | 323    | ^ |
| Je suis arriver | 9 nov. 2013    |                |            | 324    |   |
| 15:0406         | 6 nov. 2013    |                |            | 325    | - |
|                 |                | Date de rap;   | oel:       |        | ] |
| Afficher 📃      |                |                |            |        |   |
|                 |                | Date de pub    | lication:  |        |   |
|                 | Actualiser     | Supprimer      | Nouveau    | Ok     |   |

# Synchronisation en ligne :

Deux méthodes sont proposées pour synchroniser l'application :

- 1. Faite un clic droit sur une note et sélectionner les Synchroniser avec le web
- 2. Synchronisation automatique

Lorsque la synchronisation démarre l'interface suivante s'affiche qui présente la progression de l'installation.

| 🛵 Web synchroni 💷 💷                 | x        |
|-------------------------------------|----------|
| Synchronization started             | <b>^</b> |
| Connecting to the web app           | E        |
| Comparing data                      |          |
| Saving<br>Connecting to the web app | -        |
| <                                   | •        |

# Conclusion

Nous espérons que cette application vous aidera à enregistrer les notes qui vous seront utiles tout au long de votre vie. Pour toutes vos suggestions et recommandations écrivez-nous sur e l'email : <a href="https://www.local.org">ldvc18@gmail.com</a>.